Procedowanie rozprawy doktorskiej w Archiwum Prac Dyplomowych (APD):

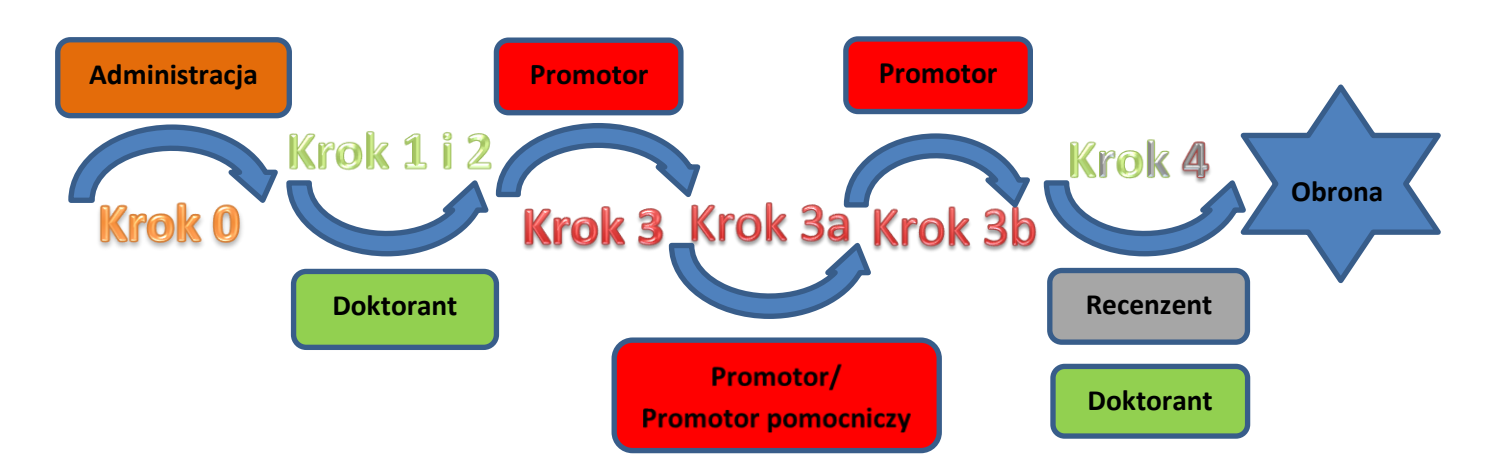

| Krok | Kto           | Zadanie do wykonania                                                                                                    |
|------|---------------|----------------------------------------------------------------------------------------------------|
| 0    | Administracja | <ul> <li>Pracownik obsługi administracyjnej postępowań doktorskich w jednostce, zobowiązany jest wprowadzić do systemu USOS:</li> <li>1. imię (imiona), nazwisko, numer PESEL lub w razie jego braku numer dokumentu tożsamości, numer albumu doktoranta (o ile dotyczy);</li> <li>2. datę wszczęcia postępowania w sprawie nadania stopnia doktora;</li> <li>3. nazwę języka, w którym została napisana rozprawa doktorska;</li> <li>4. tytuł rozprawy doktorskiej w języku oryginału;</li> <li>5. informacje o promotorach i recenzentach, w szczególności:</li> <li>imię (imiona) i nazwisko, tytuł lub stopień naukowy promotora/promotorów, promotora pomocniczego (o ile został wyznaczony),</li> <li>imię (imiona) i nazwisko, tytuł lub stopień naukowy recenzentów;</li> <li>6. w polu: "Status pracy w Archiwum Prac Dyplomowych" wartości: "Do modyfikacji"; w polu: "Czy archiwizować w APD" wartości: "Archiwizować" zamiast wartości: "Nie archiwizować".</li> </ul> |
| 1    | Doktorant     | <ul> <li>Osoba ubiegająca się o stopień doktora (zwana dalej doktorantem) zobowiązana jest do wprowadzenia do systemu APD:</li> <li>1. tytułu rozprawy doktorskiej w języku polskim, jeżeli językiem oryginału pracy jest język obcy – maksymalny limit znaków 1000;</li> <li>2. zwięzłego streszczenia rozprawy doktorskiej w języku polskim i języku oryginału, jeżeli rozprawa doktorska przygotowana jest w innym języku niż język polski albo angielski – maksymalny limit znaków 4000;</li> </ul>                                                                                                    |

#### 14.06.2023 USOS 6.8.1

|            |                                     | <ol> <li>3. słów kluczowych w języku polskim, jeżeli językiem oryginału jest język polski oraz słów kluczowych w języku polskim i w języku oryginału, jeżeli językiem rozprawy jest język obcy – maksymalny limit znaków 1000;</li> <li>4. tłumaczenia na język angielski elementów, o których mowa w pkt. 1 i 3, jeśli jest to wymagane przez radę dyscypliny naukowej.</li> <li>Zatwierdzenie oświadczenia o prawach autorskich.</li> </ol>                                                                                                    |
|------------|-------------------------------------|----------------------------------------------------------------------------------------------------|
| 2          | Doktorant                           | Osoba ubiegająca się o stopień doktora wprowadza do systemu APD wersję elektroniczną<br>rozprawy doktorskiej przygotowaną w postaci jednego pliku w formacie PDF.<br>W rozprawach doktorskich załączniki, w szczególności wynikające z uchwały Senatu<br>Uniwersytetu Wrocławskiego w sprawie trybu postępowania doktorskiego, należy<br>wprowadzać do systemu APD w postaci dodatkowego spakowanego załącznika (ZIP, RAR,<br>7Z, GZIP).                                                                                                    |
| 3          | Promotor                            | Wysłanie pliku z rozprawą doktorską do sprawdzenia w systemie antyplagiatowym.<br>Pobranie raportów z wynikiem sprawdzenia rozprawy doktorskiej w systemie<br>antyplagiatowym.<br>Skierowanie rozprawy do poprawy, w przypadku braku akceptacji wyniku badania.<br>Akceptacja wyniku badania (raportu z badania antyplagiatowego).                                                                                                    |
| <b>3</b> a | Promotor/<br>Promotor<br>pomocniczy | Złożenie elektronicznego oświadczenia o dopuszczeniu rozprawy doktorskiej do obrony wraz z pozytywną opinią o rozprawie.                                                                                                    |
| 3b         | Promotor                            | Akceptacja rozprawy doktorskiej poprzez przekazanie rozprawy do wpisania recenzji.                                                                                                    |
| Ą          | Doktorant                           | Po przekazaniu przez promotora/promotorów rozprawy doktorskiej do kroku<br>umożliwiającego sporządzenie recenzji (krok 4.), na wszystkie strony rozprawy<br>(z wyjątkiem pierwszej strony) zostają nałożone numery kontrolne.<br>Osoba ubiegająca się o stopień doktora drukuje pobraną z systemu APD wersję rozprawy<br>doktorskiej (dwustronnie, czcionką Times New Roman 12, z odstępami między wierszami<br>nie większymi niż 1,5) w 4 egzemplarzach z automatycznie nałożonymi numerami<br>kontrolnymi i składa je (oprawione w cienki karton obowiązujący dla danej jednostki)<br>w jednostce zapewniającej obsługę administracyjną właściwej rady dyscypliny naukowej. |
| 4          | Recenzent                           | Załączenie oraz zatwierdzenie w systemie APD pliku stanowiącego recenzję rozprawy doktorskiej.                                                                                                    |

#### 1. Logowanie do Archiwum Prac Dyplomowych (APD)

W celu zalogowania się do Archiwum Prac dyplomowych należy wejść na stronę:

#### https://apd.uni.wroc.pl

Po otwarciu strony należy kliknąć w prawym górnym rogu: zaloguj się (Rysunek 1):

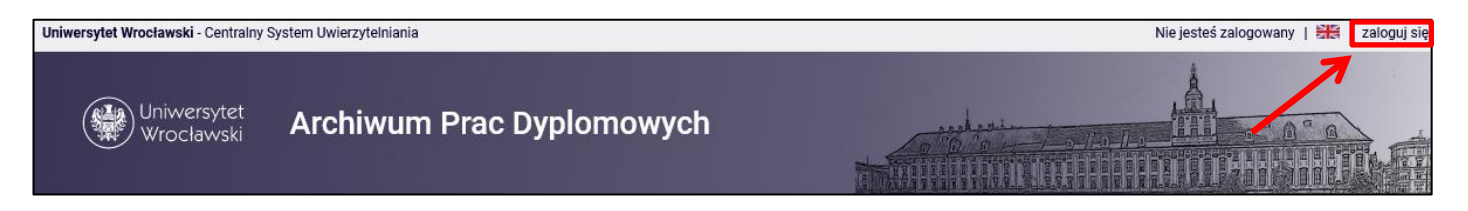

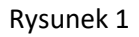

Po kliknięciu **zaloguj się** pojawi się strona Centralnego Systemu Uwierzytelniania. W polu login należy wpisać swój login, a w polu hasło – swoje hasło. Login i hasło są takie same jak przy logowaniu do USOSweb (Rysunek 2):

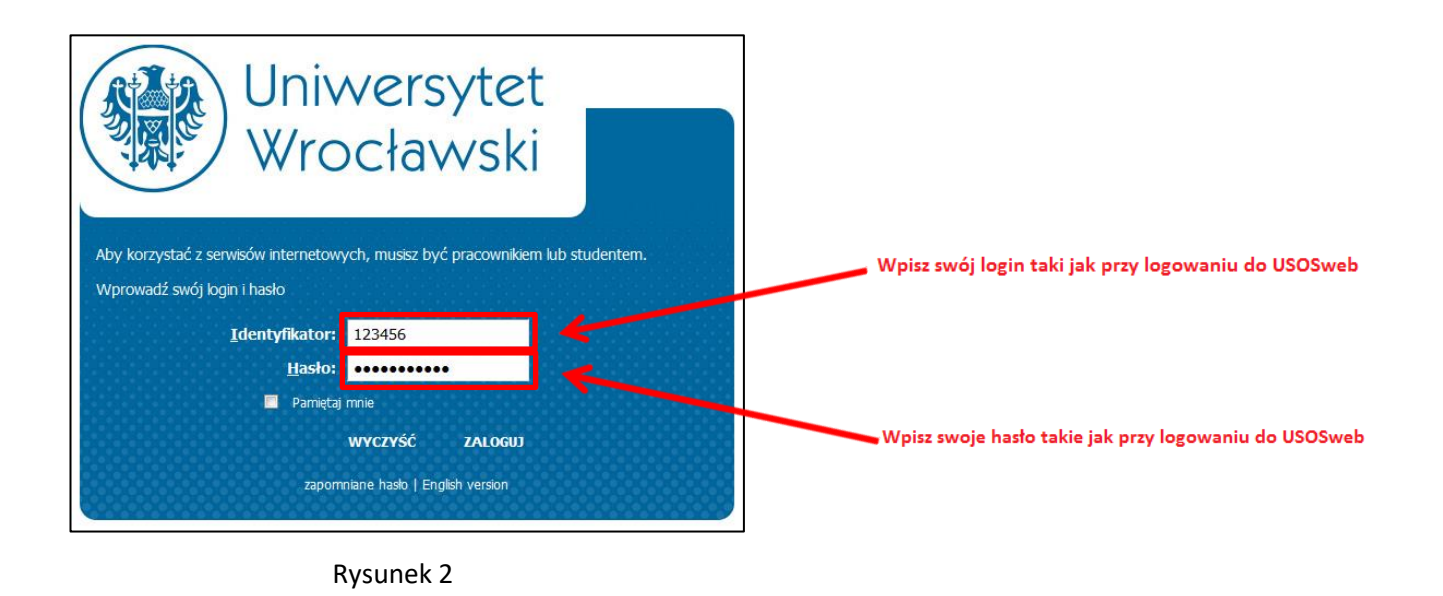

#### 2. Lista prac i zadań

Po zalogowaniu do APD pojawi się strona o tytule "Moje prace i zadania". Znajduje się ona pod zakładką "MOJE APD" (górny pasek menu).

<u>W lewej kolumnie strony znajduje się lista prac</u>, których autorem jest zalogowana osoba ubiegająca się o stopień doktora. Praca będzie widoczna w tym miejscu w momencie jej zarejestrowania przez administrację w systemie USOS (Rysunek 3).

W prawej kolumnie znajdują się zadania do wykonania, czyli lista prac, do których osoba ubiegająca się o stopień doktora ma uzupełnić informacje (Rysunek 3):

| INFORMACJE KATALOG MOJ                                            | JE APD                                                                                                    |
|-------------------------------------------------------------------|----------------------------------------------------------------------------------------------------|
| MOJE APD<br>→ na skróty                                           | Moje prace i zadania                                                                                                    |
| MOJE PRACE<br>→ doktorskie<br>• autor                             | Ta strona zawiera podgląd czekających na Ciebie zadań, Twoich prac, nadchodzących egzaminów i propozycji tematów prac dyplomowych. Zadania i prace pogrupowane są w zależności od Twojej roli i rodzaju czynności do wykonania. |
| MOJE ZADANIA<br>→ doktorskie<br>• uzupełnij informacje<br>o pracy | Więcej ∽                                                                                                    |
| MOJE DYPLOMY<br>→ lista                                           | Prace doktorskie Zadania                                                                                                    |
| MOJE EGZAMINY<br>→ lista                                          | Le Autor V I Uzupełnij informacje o pracy V                                                                                                    |
|                                                                   | Przykładowa rozprawa doktorska Przykładowa rozprawa doktorska                                                                                                    |
|                                                                   | Pokaż wszystkie Pokaż wszystkie                                                                                                    |
|                                                                   |                                                                                                    |

Rysunek 3

#### 3. Uzupełnianie informacji o rozprawie doktorskiej

Klikając tytuł pracy znajdujący się kategorii **Zadania** (Rysunek 3), w tabeli o tytule **Uzupełnij informacje** przechodzimy do strony edycji informacji o pracy (Rysunek 4):

| Slove kluczove:                                                                                                    | 3) - (2) - (3)     42 do dodene ela plá      dodene ela plá      dodene ela plá |
|----------------------------------------------------------------------------------------------------|----------------------------------------------------------------------------------------------------|
| Autor precy     Wijitywania danych pracy     Wijitywania danych pracy     Wijitywania danych pracy      wiłoski [17]     wieka ki [17]     wieka ki [17      | 3)-(2)-(3)           42 to the theorem in plate           approx date process                                                                                                    |
| Slove kluczove:       Wyłszywanie danych pracy         Wyjszywanie danych pracy <ul> <li>Wyjszywanie danych pracy</li> <li>Wolcaki III]</li> <li>O</li> </ul> Język pracy: <ul> <li>Wyckaki III]</li> <li>O</li> <li>Intel 1000, wpowadzono 8 znaków</li> <li>Intel 4000, wpowadzono 8 znaków</li> <li>Intel 4000, wpowadzono 8 znaków</li> </ul>                                                                                                    | d) do dodawania pika<br>d) do dodawania pika<br>apisa clane peney                                                                                                    |
| Slova klaczove:       Piki Anyplagit Historia zmini                                                                                                    | apita dane pasey                                                                                                    |
| formæcje o præv       Piki       Antyplagist       Historia zmian         Jetyk pracy:       wiedoki [11]       ©         Tytuk:       Tytykladowa nozprawa doktoroka         Lint 1000, wpowadzono 0 zmidov         Jutors:       Skola Doktorska         Jetyk pracy:       Skola Doktorska         Jutors:       Skola Doktorska         Jutors:       Skola Doktorska         Jutors:       Skola Doktorska         Jutors:       Skola Doktorska         Jutors:       Skola Doktorska         Jutors:       Skola Doktorska         Jutors:       Skola Doktorska         Jutors:       Skola Doktorska         Jutors:       Image: Skola Doktorska         Jutors:       Image: Skola Doktorska         Jutors:       Image: Skola Doktorska         Jutors:       Image: Skola Doktorska         Jutors:       Image: Skola Doktorska         Jutors:       Image: Skola Doktorska         Jutors:       Image: Skola Doktorska         Jutors:       Image: Skola Doktorska         Jutors:       Image: Skola Doktorska         Jutors:       Image: Skola Doktorska         Jutors:       Image: Skola Doktorska         Jutors:       Image:                                                                                                    | apitar dates pency                                                                                                    |
| formacje o pravy       Piki       Antopiagist       Historia zmian         Jezyk pracy::       wkołaśk [17]       ©       ©         Tytuk:       imie 1000, wpowadzono 0 zmiećw       imie 1000, wpowadzono 0 zmiećw       imie 1000, wpowadzono 0 zmiećw         Autor:       imie 50 olij Doktorska       imie 1000, wpowadzono 0 zmiećw       imie 1000, wpowadzono 0 zmiećw         Jednostka organizacyjna:       Szkoła Doktorska       imie 4000, wpowadzono 0 zmiećw         Streszczenie:       imie 4000, wpowadzono 0 zmiećw       imie 4000, wpowadzono 0 zmiećw         Streszczenie:       imie 4000, wpowadzono 0 zmiećw       imie 4000, wpowadzono 0 zmiećw         Streszczenie:       imie 4000, wpowadzono 0 zmiećw       imie 4000, wpowadzono 0 zmiećw         Streszczenie:       imie 4000, wpowadzono 0 zmiećw       imie 4000, wpowadzono 0 zmiećw         Streszczenie:       imie 4000, wpowadzono 0 zmiećw       imie 4000, wpowadzono 0 zmiećw                                                                                                    | apinz date procy                                                                                                    |
| Jenyk pracy:  Velosk [11]  Jenyk pracy:  Velosk [11]  Truk:  Velosk [11]  Truk:  Velosk [11]  Velosk [11]  Ve |                                                                                                    |
| Jegy pracy: violation in the second second s |                                                                                                    |
| Trui:       Image: Tryiniadoria incorparaisa donionisa.         Limit 1000, seponsatorio 0 znaiolw         Autor:       Solo 1 zostoria w Wis         Jednorsta organizacyjna:       Solo 1 zostoria w Wis         Jednorsta organizacyjna:       Solo 1 zostoria w Wis         Jednorsta organizacyjna:       Solo 1 zostoria w Wis         Jednorsta organizacyjna:       Solo 1 zostoria w Wis         Jednorsta organizacyjna:       Solo 1 zostoria w Wis         Jednorsta organizacyjna:       Distoria w Wis         Jednorsta organizacyjna:       Solo 1 zostoria w Wis         Jednorsta organizacyjna:       Distoria w Wis         Jednorsta organizacyjna:       Distoria w Wis         Jednorsta organizacyjna:       Distoria w Wis         Jednorsta organizacyjna:       Distoria w Wis         Jednorsta organizacyjna:       Distoria w Wis         Jednorsta organizacyjna:       Distoria w Wis         Jednorsta organizacyjna:       Distoria w Wis         Jednorsta organizacyjna:       Distoria w Wis         Jednorsta organizacyjna:       Distoria w Wis         Jednorsta organizacyjna:       Distoria w Wis         Jednorsta organizacyjna:       Distoria w Wis         Jednorsta organizacyjna:       Distoria w Wis         Jednorsta organizacyjna:                                                                                                    |                                                                                                    |
| Tyru:     Imit 1000, spromadzon 6 znaków       Autor:     Exclosi 1000, spromadzon 6 znaków       Jednostka organizacyjna:     Szkoła Doktorska       Skoła Doktorska     Imit 1000, spromadzon 6 znaków       Imit 4000, spromadzon 6 znaków     Imit 4000, spromadzon 6 znaków       Streszczenie:     Imit 4000, spromadzon 6 znaków       Imit 4000, spromadzon 6 znaków     Imit 4000, spromadzon 6 znaków       Imit 4000, spromadzon 6 znaków     Imit 4000, spromadzon 6 znaków       Imit 4000, spromadzon 6 znaków     Imit 4000, spromadzon 6 znaków       Imit 4000, spromadzon 6 znaków     Imit 4000, spromadzon 6 znaków                                                                                                    |                                                                                                    |
| Linit 1600, uppowedzone 0 znaków         Aktor:       Szkoła Doktorska         Jednostka organizacyjna:       Szkoła Doktorska         Skłoła Doktorska       Image: Skłoła Doktorska         Image: Skłoła Doktorska       Image: Skłoła Doktorska         Streszczenie:       Image: Skłoła Doktorska         Image: Skłoła Doktorska       Image: Skłoła Doktorska         Image: Skłoła Doktorska       Image: Skłoła Do                                                                                                    |                                                                                                    |
| Autor:       [De Coll [ subtract and Wils]<br>subtract and program for an and program for an an and program for an and program for an an and progra                                      |                                                                                                    |
| Jednotka organizacyjnu:       Skola Doktorska         Stroszczenie:                                                                                                    |                                                                                                    |
| Streszczenie:       Image: Streszczenie:         Streszczenie:       Image: Streszczenie:         Streszczenie:       Image: Streszczenie: <td< td=""><td></td></td<>                                                                                                    |                                                                                                    |
| Streszczenie:       Imit 4000, wprowadzono 0 znaków         Imit 4000, wprowadzono 0 znaków         Imit 4000, wprowadzono 0 znaków         Imit 4000, wprowadzono 0 znaków         Stowa kluczowe:         Imit 1000, wprowadzono 0 znaków                                                                                                    | A                                                                                                    |
| Streszczenie:       Imit 4000, wprowedzono 0 znaków         Imit 4000, wprowedzono 0 znaków         Imit 4000, wprowedzono 0 znaków         Imit 4000, wprowedzono 0 znaków         Stowa kluczowe:         Imit 1000, wprowedzono 0 znaków                                                                                                    | <u> </u>                                                                                                    |
| Streszczenie:       Limit 4000, wprowadzono 8 znaków         Limit 4000, wprowadzono 8 znaków         Limit 4000, wprowadzono 8 znaków         Stowa kluczowe:       Limit 1000, wprowadzono 8 znaków                                                                                                    |                                                                                                    |
| Streszczenie:       Imit 4000, wprowadzono 8 znaidw         Imit 4000, wprowadzono 8 znaidw         Imit 4000, wprowadzono 8 znaidw         Imit 4000, wprowadzono 8 znaidw         Stowa kluczowe:         Imit 1000, wprowadzono 8 znaidw                                                                                                    | li                                                                                                    |
| Streszczenie:       Limit 4000, wprowadzono 8 znałów         Limit 4000, wprowadzono 8 znałów         Limit 4000, wprowadzono 8 znałów         Limit 1000, wprowadzono 8 znałów         Stowa kluczowe:       Limit 1000, wprowadzono 8 znałów                                                                                                    | <i>li</i> te                                                                                                    |
| Slowa kluczowe:                                                                                                    | li                                                                                                    |
| Slowa kluczowe:                                                                                                    |                                                                                                    |
| Slowa kluczowe:                                                                                                    |                                                                                                    |
| Slowa kluczowe:                                                                                                    |                                                                                                    |
| Slowa kluczowe:                                                                                                    | lie                                                                                                    |
| Limit 1000, wprowedzono 0 znaków Słowa kluczowe: Limit 1000, wprowedzono 0 znaków                                                                                                    |                                                                                                    |
| Limit 1000, wprowedzono 0 znaków                                                                                                    |                                                                                                    |
| Limit 1000, wprowedzono 0 znaków Słowa kluczowe: Limit 1000, wprowedzono 0 znaków                                                                                                    |                                                                                                    |
| Slowa kluczowe:                                                                                                    | 112                                                                                                    |
| Slowa kluczowe:                                                                                                    |                                                                                                    |
| Limit 1000, wprowadzono 0 znaków                                                                                                    |                                                                                                    |
| *                                                                                                    | ĥ                                                                                                    |
|                                                                                                    |                                                                                                    |
|                                                                                                    |                                                                                                    |
|                                                                                                    | lic                                                                                                    |
| Limit 1000, wprowadzono 0 znaków Status pracy: ① Wprowadzenie przez autora danych o pracy                                                                                                    |                                                                                                    |
| Status archiwizacji: (D) Do archiwizacji                                                                                                    |                                                                                                    |
|                                                                                                    | lapisz dane pracy                                                                                                    |
|                                                                                                    |                                                                                                    |
|                                                                                                    |                                                                                                    |
| zam, ze przedłożona przeze mnie rozprawa doktorska:<br>ojego autorstwa i nie narusza autorskich praw w rozumieniu ustawy z dnia 4 lutego                                                                                                    | 994 r. o prawie                                                                                                    |
| i pokrewnych (tekst jednolity: Uz. U. z 2021 r., poz. 1062, z późn. zm.);<br>wiera danych i informacji uzyskanych w sposób niedozwolony;                                                                                                    |                                                                                                    |
| a wczesniej przedmiotem innej urzędowej procedury związanej z nadaniem stopnia<br>ozprawy doktorskiej załączona w wersji elektronicznej w APD, jest identyczna z jej w                                                                                                    |                                                                                                    |
|                                                                                                    | loktora;<br>ersją drukowana                                                                                                    |
|                                                                                                    | doktora;<br>ersją drukowana<br>Za                                                                                                    |

W zależności od języka rozprawy należy uzupełnić odpowiednie pola:

- Tytuł pracy w języku polskim, jeżeli rozprawa doktorska napisana jest w języku obcym,
- Streszczenie rozprawy doktorskiej w języku oryginału. Dodatkowo również w języku polskim, o ile rozprawa doktorska przygotowana jest w innym języku niż język polski. Dodatkowo również w języku angielskim, o ile rozprawa doktorska przygotowana jest w innym języku niż język polski i innym niż język angielski– maksymalny limit znaków 4000.
- Słowa kluczowe w języku oryginału oraz dodatkowo w języku polskim, jeżeli językiem rozprawy jest język obcy – maksymalny limit znaków 1000.

Rada dyscypliny naukowej może zobowiązać osoby ubiegające się o stopień doktora do wprowadzenia do APD angielskiego tłumaczenia tytułu oraz słów kluczowych, o ile rozprawa jest napisana w języku innym niż polski lub angielski. Wówczas w systemie APD należy wprowadzić **tłumaczenie na język angielski**:

- Tytułu pracy,
- Słów kluczowych.

Po uzupełnieniu informacji należy zapisać dane klikając przycisk **Zapisz dane pracy**.

Przykładowe uzupełnienie informacji o pracy zostało pokazane na Rysunku 5:

# 14.06.2023 USOS 6.8.1

| <ul> <li>wróć do poprzedniej strony</li> </ul> | ,    |                                                                  |
|------------------------------------------------|------|------------------------------------------------------------------|
| us pracy                                       |      |                                                                  |
|                                                |      | Autor pracy<br>Wojswanie darych pracy (2)(3)(4)(5)               |
|                                                |      |                                                                  |
|                                                |      | Przejdź do dodawania plikó                                       |
| formacie o pracy                               | A    |                                                                  |
| Pliki                                          | Anty | plagiat Historia zmian                                           |
|                                                |      | Zapisz dane pracy                                                |
| Język pracy:                                   | wło  | ski [IT] 🗸 🗸 🛈                                                   |
|                                                |      | Przykładowa rozprawa doktorska                                   |
| Tytuł:                                         |      | Limit 1000, wprowadzono 52 znaków                                |
|                                                | ж    | Tu wpisz tytuł rozprawy doktorskiej w języku angielskim          |
|                                                | _    | Limit 1000, wprowadzono 55 znaków                                |
| Autor:                                         | [26- | DR] Doktorat na WNS                                              |
|                                                | Dat  | a obrony: brak                                                   |
| Jednostka organizacyjna:                       |      |                                                                  |
|                                                |      | Streszczenie w formie tekstowej 🗸 🛈                              |
|                                                |      | Tu wpisz streszczenie rozprawy doktorskiej w języku włoskim      |
|                                                |      |                                                                  |
|                                                |      |                                                                  |
|                                                |      | li.                                                              |
|                                                |      | Limit 4000, wprowadzono 59 znaków                                |
|                                                |      | Tu wpisz streszczenie rozprawy doktorskiej w języku polskim      |
| Streszczenie:                                  |      |                                                                  |
|                                                |      |                                                                  |
|                                                |      | Linit 4000 warawadzana 58 zaaków                                 |
|                                                | ж    | Tu wniez streezozenie roznawy doktorskiej w jezyku engielskim    |
|                                                |      | nu wpisz sucezcizenie rozprawy uoktorskiej w języku angleiskim   |
|                                                |      |                                                                  |
|                                                |      |                                                                  |
|                                                |      | Limit 4000, wprowadzono 62 znaków                                |
|                                                |      | Tu wpisz słowa kluczowe rozprawy doktorskiej w języku włoskim    |
|                                                |      |                                                                  |
| Share Ideanana                                 |      |                                                                  |
|                                                |      |                                                                  |
|                                                |      | Limit 1000, wprowadzono 61 znaków                                |
|                                                |      | Tu wpisz słowa kluczowe rozprawy doktorskiej w języku polskim    |
|                                                |      |                                                                  |
| Słowa kluczowe:                                |      |                                                                  |
|                                                |      |                                                                  |
|                                                | X    | Linik 1000, wprowadzono 61 znakow                                |
|                                                | 2015 | ru wpisz słowa kluczowe rozprawy doktorskiej w języku angleiskim |
|                                                |      |                                                                  |
|                                                |      |                                                                  |
|                                                |      | Limit 1000, wprowadzono 64 znaków                                |
|                                                |      |                                                                  |

14.06.2023 USOS 6.8.1

Po wybraniu przycisku Zapisz dane pracy wyświetlony zostanie komunikat z prośbą o potwierdzenie wybranej

operacji (Rysunek 6). W celu potwierdzenia operacji należy wybrać przycisk OK:

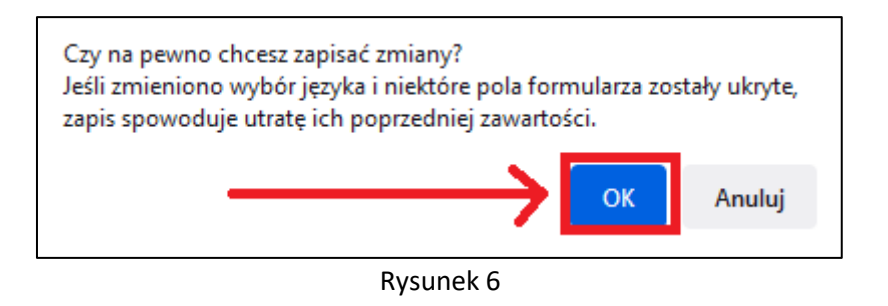

Należy jeszcze zatwierdzić oświadczenie o prawach autorskich, wybierając przycisk Zatwierdź:

| OŚWIADCZENIE O PRAWACH AUTORSKICH                                                                                                    |
|----------------------------------------------------------------------------------------------------|
| Oświadczam, że przedłożona przeze mnie rozprawa doktorska:<br>1) jest mojego autorstwa i nie narusza autorskich praw w rozumieniu ustawy z dnia 4 lutego 1994 r. o prawie autorskim<br>i prawach pokrewnych (tekst jednolity: Dz. U. z 2021 r., poz. 1062, z późn. zm.);<br>2) nie zawiera danych i informacji uzyskanych w sposób niedozwolony;<br>3) nie była wcześniej przedmiotem innej urzędowej procedury związanej z nadaniem stopnia doktora;<br>4) treść rozprawy doktorskiej załączona w wersji elektronicznej w APD, jest identyczna z jej wersją drukowaną. |
| Zatwierdź                                                                                                    |
|                                                                                                    |
| Oświadczenie autora:                                                                                                    |

Rysunek 7

Operacje zatwierdzenia należy potwierdzić przyciskiem OK:

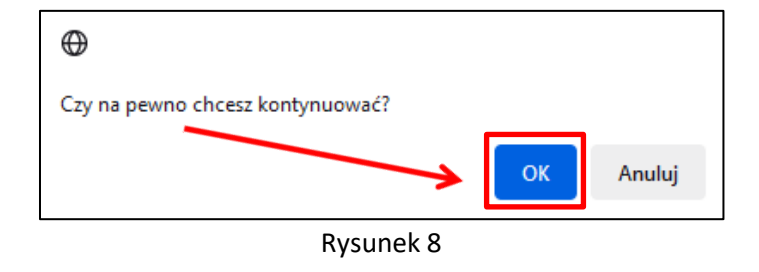

| Procedura dokumentowania przebiegu             | 14.06.2023        |
|------------------------------------------------|-------------------|
| postępowania w sprawie nadania stopnia doktora | <b>USOS 6.8.1</b> |
| z wykorzystaniem systemu APD przez osobę       |                   |
| ubiegającą się o stopień doktora               |                   |
|                                                |                   |

#### Oświadczenie zostało zatwierdzone:

|--|

Rysunek 9

#### Tak prezentuje się zatwierdzone oświadczenie:

|  | Oświadczenie autora: |  | <b>ZAT WIERDZONE</b><br>2023-06-14 14:40 | pokaż |  |
|--|----------------------|--|------------------------------------------|-------|--|
|--|----------------------|--|------------------------------------------|-------|--|

| Rysunek | 10 |
|---------|----|
|---------|----|

| Oświadczenie                                                                                                    | × |
|----------------------------------------------------------------------------------------------------|---|
| OŚWIADCZENIE O PRAWACH AUTORSKICH                                                                                                    |   |
| Oświadczam, że przedłożona przeze mnie rozprawa doktorska:<br>1) jest mojego autorstwa i nie narusza autorskich praw w rozumieniu ustawy z dnia 4 lutego 1994<br>r. o prawie autorskim i prawach pokrewnych (tekst jednolity: Dz. U. z 2021 r., poz. 1062, z późn.<br>zm.);<br>2) nie zawiera danych i informacji uzyskanych w sposób niedozwolony;<br>3) nie była wcześniej przedmiotem innej urzędowej procedury związanej z nadaniem stopnia |   |
| doktora;<br>4) treść rozprawy doktorskiej załączona w wersji elektronicznej w APD, jest identyczna z jej<br>wersją drukowaną.                                                                                                    |   |

4. Dodawanie załączników

Po uzupełnieniu informacji o pracy należy dodać załącznik z treścią pracy. W tym celu należy kliknąć **Przejdź do dodawania plików** (Rysunek 12):

| atus pracy         |        |                             |                                                  |                                                     |                                      |              |
|--------------------|--------|-----------------------------|--------------------------------------------------|-----------------------------------------------------|--------------------------------------|--------------|
| $\sim$             |        | Autor pra                   | су                                               |                                                     | 0.0                                  |              |
|                    |        | Wpisywa                     | nie danych prac                                  | у                                                   |                                      | 0.0          |
|                    |        |                             |                                                  |                                                     | Przejdź do dodaw                     | vania plików |
|                    |        |                             |                                                  |                                                     | 7                                    |              |
| Zapisano dane p    | oracy  |                             |                                                  |                                                     |                                      |              |
|                    |        |                             |                                                  |                                                     |                                      |              |
| Informacje o pracy | Pliki  | Antyplagiat                 | listoria zmian                                   |                                                     |                                      |              |
|                    |        |                             |                                                  |                                                     | Zapisz da                            | ane pracy    |
| Język pracy:       |        | włoski (IT)                 |                                                  | ~ (i)                                               |                                      |              |
|                    |        | Przykładow                  | a rozprawa dok                                   | torska                                              |                                      |              |
| Tytuł:             |        | Limit 1000, w               | prowadzono 52 zr                                 | iaków                                               |                                      |              |
|                    |        | Limit 1000, w               | i rozprawy doktorsk<br>prowadzono 55 zr          | iej w języku angielskim<br>iaków                    |                                      |              |
|                    |        | [26-DR] Doktorat n          | a WNS                                            |                                                     |                                      |              |
| Autor:             |        | Data obrony: brak           |                                                  |                                                     |                                      |              |
| Promotor pracy:    |        |                             |                                                  |                                                     |                                      |              |
| Jednostka organiza | cyjna: |                             |                                                  |                                                     |                                      |              |
|                    |        | Limit 4000, w<br>Tu wpisz s | prowadzono 59 zr<br>treszczenie rozy             | iaków<br>rrawy doktorskiej w je                     | zyku polskim                         |              |
| Sueszczenie.       |        | Limit 4000, w               | prowadzono 59 zr<br>treszczenie roz              | aków<br>rawy doktorskiej w je                       | ezyku angielskim                     |              |
|                    |        | Limit 4000, w               | prowadzono <mark>62</mark> zr                    | aków                                                |                                      |              |
|                    |        | Limit 1000, w               | prowadzono 61 zr<br>jowa kluczowe i              | ozprawy doktorskiej<br>iaków<br>ozprawy doktorskiej | w języku włoskim<br>w języku polskim |              |
| Słowa kluczowe:    |        | Limit 1000, w<br>Tu wpisz s | prowadzono <mark>61</mark> zr<br>łowa kluczowe i | iaków<br>rozprawy doktorskiej                       | w języku angielskim                  |              |
|                    |        |                             |                                                  |                                                     |                                      |              |
|                    |        | Limit 1000, w               | prowadzono <mark>64</mark> zr                    | aków                                                |                                      | lis          |

Wyświetlony zostanie komunikat (Rysunek 13):

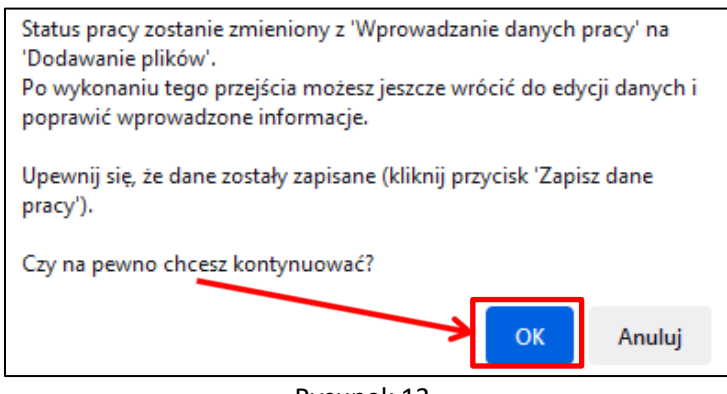

Rysunek 13

Klikamy przycisk OK.

Aby przejść do strony dodawania załączników, należy kliknąć Dodaj pliki (Rysunek 14):

| Status pracy                 |                                            |                                          |
|------------------------------|--------------------------------------------|------------------------------------------|
| 12                           | Autor pracy     Przesyłanie plików z pracą | 3(4)(5)                                  |
| Wróć do edycji danych 🚺      |                                            | Przekaż do zatwierdzenia przez promotora |
| Zmieniono status pracy       |                                            |                                          |
| Informacje o pracy Pliki     | Antyplagiat Historia zmian                 |                                          |
| Nie dodano jeszcze żadnych j | olików do zestawu                          |                                          |

Rysunek 14

Aby dodać plik (Rysunek 15) zawierający pracę należy wybrać rodzaj: **Praca** kliknąć **Przeglądaj…** i wskazać zapisany na dysku **plik w formacie pdf**.

| l <b>iki związan</b><br>rzykładowa roz | e z pracą<br>prawa doktorska                                                |                                                                                                   |                             |              |
|----------------------------------------|-----------------------------------------------------------------------------|---------------------------------------------------------------------------------------------------|-----------------------------|--------------|
| ← wróć do pra                          | су                                                                          |                                                                                                   |                             |              |
| Ú<br>Pliki prac<br>Niektóre<br>zestawy | y i inne załączniki grup<br>typy prac pozwalają na<br>odpowiadają wtedy kol | oowane są w zestawy.<br>a zarchiwizowanie więcej niż jednego zestawu -<br>lejnym wersjom pracy.   | kolejne<br>Więcej 🗸         |              |
| <b>Ú</b><br>Mechani<br>dziekana        | zm kontroli zgodności<br>icie jest włączony!                                | pracy przesłanej do APD z wersją papierową zł                                                     | <b>lożoną w</b><br>Więcej ∽ |              |
| Nr                                     |                                                                             | Elementy zestawu                                                                                  |                             | Zatwierdzony |
| 1                                      |                                                                             | dfak załącznikow w zestawie                                                                       |                             | NIE          |
| Dodaj plik (i)                         | Dodaj adres URL 🛈                                                           | Dodaj opis miejsca fizycznego występowar                                                          | nia pracy 🛈                 |              |
| Rodzaj:                                | Prac<br>Maks<br>Maks<br>Dopus                                               | a<br>maina liecha w zestawie. 1<br>mainy rozmiar pliku: 20,0 MB<br>szczalne rozszerzenia: .pdf    |                             |              |
| Plik:                                  | Prze                                                                        | glądaj lie wybra <del>ne piłku.</del><br>a pliku zostanie automatycznie zmieniona według obowiązu | jącego formatu.             |              |
| Język zawar                            | tości: włos                                                                 | ki [IT] v                                                                                         |                             |              |
| Opis:                                  |                                                                             |                                                                                                   |                             | li,          |
|                                        | Limit                                                                       | suu, wprowadzono u znakow                                                                         |                             |              |

Rysunek 15

14.06.2023

**USOS 6.8.1** 

14.06.2023 USOS 6.8.1

Dodawanie załącznika należy potwierdzić przyciskiem Dodaj do zestawu (Rysunek 16):

|              |                                      | Elementy zestawu                                                                                   | Zatwierdzor      |
|--------------|--------------------------------------|----------------------------------------------------------------------------------------------------|------------------|
|              |                                      | brak załączników w zestawie                                                                        | NIE              |
| Oodaj plik 🛈 | Dodaj adres URL 🛈                    | Dodaj opis miejsca fizycznego występowania pracy 🛈                                                 |                  |
| Rodzaj:      | Praca<br>Maksym<br>Maksym<br>Dopusze | v<br>Ialna liczba w zestawie: 1<br>Ialny rozmiar pliku: 20,0 MB<br>Izalne rozszerzenia: .pdf       |                  |
| Plik:        | Przegla<br>Nazwa p                   | daj Rozprawa doktorska.pdf<br>liku zostanie automatycznie zmieniona według obowiązującego formatu. |                  |
| Język zawart | tości: włoski                        | [IT] ~                                                                                             |                  |
| Opis:        |                                      |                                                                                                    |                  |
|              | Limit 30                             | 0, wprowadzono 0 znaków                                                                            | Dodai do zestawu |

Rysunek 16

#### UWAGA!

Nazwa pliku zostanie zastąpiona automatycznie nazwą określoną przez Uczelnię (Rysunek 17):

| Nr | Elementy zestawu                                                                                                    | Zatwierdzony |
|----|----------------------------------------------------------------------------------------------------|--------------|
| 1  | UWr-63-DR-68682-237283_1.pdf   (brak opisu)<br>rodzaj: Praca   rozmiar: 4,1 MB   język: włoski [IT]   dodany 2023-03-03 09:01 przez | NIE          |

Aby dodać plik zawierający **załączniki** należy wybrać rodzaj: **Inny** kliknąć **Przeglądaj...** i wskazać zapisany na dysku **plik.** 

Uwaga! Wszystkie załączniki (z wyjątkiem załącznika zawierającego pracę) muszą być spakowane do jednego pliku archiwum (.rar, .7z, .gzip lub .zip).

Dodawanie załącznika należy potwierdzić przyciskiem Dodaj do zestawu (Rysunek 18):

| Dodaj plik 🛈 | Dodaj adres URL 🛈                   | Dodaj opis miejsca fizycznego występowania pracy 🛈                                                                |
|--------------|-------------------------------------|----------------------------------------------------------------------------------------------------|
| Rodzaj:      | Inny<br>Maksym<br>Maksym<br>Dopuszc | alma liczba w zestawie: bez limitu<br>alny rozmiar pliku: 200,0 MB<br>szalne rozszerzenia: .zip, .rar, .gzip, .7z |
| Plik:        | Przeglą<br>Nazwa pi                 | daj) Załączniki.zip<br>liku zostanie automatycznie zmieniona według obowiązującego formatu.                       |
| Język zawart | ości: włoski                        | [T]                                                                                                    |
| Opis:        | Limit 30                            | 0, wprowadzono 0 znaków                                                                                           |
|              |                                     | <u>Dodaj do zestawu</u>                                                                                           |

Rysunek 18

#### UWAGA!

Nazwa pliku zostanie zastąpiona automatycznie nazwą określoną przez Uczelnię (Rysunek 19):

| Nr | Elementy zestawu                                                                                                    | Zatwierdzony |
|----|----------------------------------------------------------------------------------------------------|--------------|
| 1  | UWr-63-DR-68682-237283_1.pdf   (brak opisu) rodzaj: Praca   rozmiar: 4,1 MB   język: włoski [IT]   dodany 2023-03-03 09:01 przez Edytuj   Usuń   Link jednorazowy UWr-63-DR-68682-237283.zip   (brak opisu) rodzaj: Inny   rozmiar: 2,4 MB   język: włoski [IT]   dodany 2023-03-03 09:03 przez Edytuj   Usuń   Link jednorazowy | NIE          |

Każdy dodany załącznik będzie widoczny na liście załączników. Można usunąć go z listy używając przycisku **Usuń** (Rysunek 20):

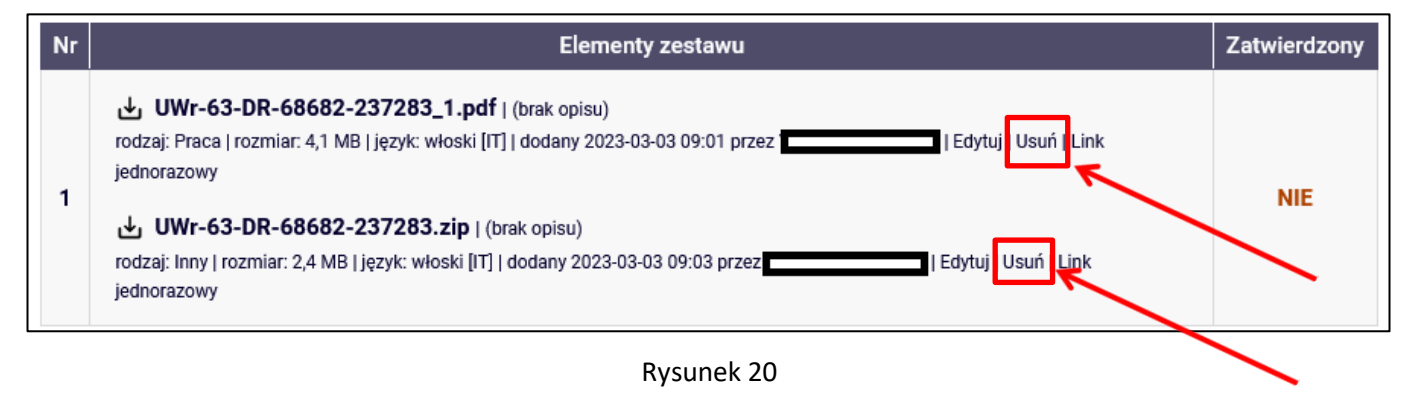

Po dodaniu wszystkich załączników należy skorzystać z przycisku **wróć do pracy**, aby powrócić do strony z opisem pracy (Rysunek 21):

| Pliki z<br>Przykła | wiązane z pracą<br>dowa rozprawa doktorska<br>rróć do pracy                                                                                                    |
|--------------------|----------------------------------------------------------------------------------------------------|
| 0                  | Pliki pracy i inne załączniki grupowane są w zestawy.<br>Niektóre typy prac pozwalają na zarchiwizowanie więcej niż jednego zestawu - kolejne<br>zestawy odpowiadają wtedy kolejnym wersjom pracy.<br>Więcej 🗸 |
| i                  | Mechanizm kontroli zgodności pracy przesłanej do APD z wersją papierową złożoną w<br>dziekanacie jest włączony!<br>Więcej V                                                                                    |
| $\oslash$          | Dodano załącznik "UWr-63-DR-68682-237283.zip" do zestawu 1                                                                                                    |

Rysunek 21

14.06.2023 USOS 6.8.1

Aby ponownie przejść do dodawania załączników, należy skorzystać z opcji Edytuj pliki (Rysunek 22).

| ← wróć do poprzedr                                               | iej strony                                                                                                    |                                                                |                 |                            |
|------------------------------------------------------------------|----------------------------------------------------------------------------------------------------|----------------------------------------------------------------|-----------------|----------------------------|
| atus pracy                                                       |                                                                                                    |                                                                |                 |                            |
| ) 2                                                              |                                                                                                    | O Autor pracy<br>Przesyłanie plików z pra                      | cą              | 3(4)(5).                   |
| Wróć do edycji danych<br>Informacje o pracy                      | Image: Optimized and the second second se | giat Recenzje Historia                                         | Przekaż do zat  | wierdzenia przez promotora |
| UWr-63-DR-68<br>rodzaj: Praca   rozmiar                          | <b>3682-237283_1.pd</b><br>4,1 MB   język: włoski [                                                                                                    | <b>f</b>   (brak opisu)<br>17]   dodany 2023-03-03 09:01 przez | $ \rightarrow $ |                            |
| UWr-63-DR-68<br>rodzaj: Inny   rozmiar: 2<br>Wersia pracy: 1 (ni | 3682-237283.zip  <br>4 MB   język: włoski [IT<br>ezatwierdzona)                                                                                                    | (brak opisu)<br>]   dodany 2023-03-03 09:03 przez              |                 |                            |

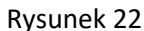

Można także powrócić do edycji informacji o pracy (tytuł, streszczenie, słowa kluczowe) używając przycisku **WRÓĆ DO EDYCJI DANYCH** (Rysunek 23):

| ← wróć do poprzedr     | niej stron                | y                                                |                |                                       |
|------------------------|---------------------------|--------------------------------------------------|----------------|---------------------------------------|
| tatus pracy            |                           |                                                  |                |                                       |
| 2)-(2)                 |                           | Autor pracy<br>Przesyłanie p                     | lików z pracą  | 3(4)(5)                               |
|                        |                           |                                                  | Per            | nkat do zatulardzania przez promotoro |
| wilde do edyeji danyen |                           |                                                  | FIZ            | ekaz do zatwieldzenia przez promotora |
| Informacje o pracy     | Pliki                     | Antyplagiat Recenzje                             | Historia zmian |                                       |
| UWr-63-DR-6            | 8682-23                   | 7283_1.pdf   (brak opisu)                        | 00·01 przez    |                                       |
| ⊎ UWr-63-DR-6          | 8682-23                   | 7283.zip   (brak opisu)                          |                |                                       |
| Wersia pracy: 1 (n     | 2,4 MB   jęz<br>iezatwier | yk: włoski [11]   dodany 2023-03-03 09<br>dzona) | 3:03 przez     | Edvtui pliki →                        |

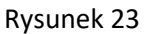

Po uzupełnieniu informacji o pracy, zatwierdzeniu oświadczenia, dodaniu załączników zawierających pracę należy przekazać pracę do zatwierdzenia przez promotora. W tym celu należy wybrać: **Przekaż do zatwierdzenia przez promotora** (Rysunek 24):

| <ul> <li>wróć do poprzedr</li> </ul> | niej strony    |                         |                              |               |              |                              |
|--------------------------------------|----------------|-------------------------|------------------------------|---------------|--------------|------------------------------|
| atus pracy                           |                |                         |                              |               |              |                              |
| 2)                                   |                |                         | Autor pracy<br>Przesyłanie p | lików z pracą |              | 3(4)(5).                     |
|                                      |                |                         |                              |               |              |                              |
| Wróć do edycji danych                | 0              |                         |                              |               | Przekaż do z | atwierdzenia przez promotora |
| Informacje o pracy                   | Pliki          | Antyplagiat             | Recenzje                     | Historia      | 7            |                              |
| UWr-63-DR-6                          | 8682-237       | <b>283_1.pdf</b>   (bra | k opisu)                     | 00:01 przez   |              |                              |
| UWr-63-DR-6                          | 8682-237       | 283.zip   (brak o       | pisu)                        | 09.01 pizez   |              |                              |
| rodzaj: Inny   rozmiar: 2            | 2,4 MB   języl | k: włoski [IT]   doda   | any 2023-03-03 09            | 9:03 przez    |              |                              |

Rysunek 24

#### Tej operacji nie będzie można cofnąć, dlatego należy ją potwierdzić (Rysunek 25):

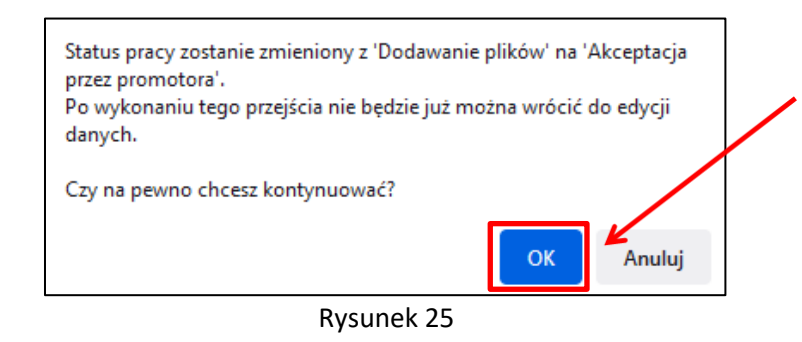

Po zatwierdzeniu przyciskiem OK zostanie zmieniony status pracy na: "Promotor Akceptacja danych" (Rysunek 26):

| Przykładowa rozprawa doktorska<br>Praca doktorska           |   |
|-------------------------------------------------------------|---|
| Status pracy                                                |   |
| 1-2-3<br>Promotor<br>Akceptacja danych                      | 4 |
| Zmieniono status pracy                                      |   |
| Informacje o pracy Pliki Antyplagiat Recenzje Historia zmia | n |

Rysunek 26

System automatycznie poinformuje mailowo promotora o przekazaniu pracy do akceptacji.

#### 5. Weryfikacja pracy przez promotora

Następnie promotor weryfikuje wprowadzone przez osobę ubiegającą się o stopień doktora informacje o rozprawie doktorskiej i załączone pliki (plik z rozprawą doktorską zostaje wysłany przez promotora do systemu antyplagiatowego, raport ze sprawdzenia zostanie udostępniony promotorowi):

- Jeśli wprowadzone dane zostaną zaakceptowane przez promotora, to jednocześnie umożliwia on wpisanie recenzji recenzentom w APD.
- Jeśli wprowadzone przez osobę ubiegającą się o stopień doktora dane są błędne, promotor cofa pracę do
  ponownej edycji przez osobę ubiegającą się o stopień doktora. W takim przypadku osoba ubiegającą się
  o stopień doktora ponownie otrzymuje możliwość modyfikacji danych rozprawy doktorskiej, usunięcie
  i wgranie nowego pliku z rozprawą doktorską (ponowne wykonanie kroku 1 oraz kroku 2).

Osoba ubiegającą się o stopień doktora jest automatycznie informowany mailowo o akceptacji lub cofnięciu rozprawy doktorskiej do ponownej edycji.

System antyplagiatowy (po wysłaniu przez promotora pracy do sprawdzenia) tworzy raport ze sprawdzenia rozprawy doktorskiej. Należy pamiętać, że raport nie jest dostępny natychmiastowo. Najczęściej jest dostępny dopiero po pewnym czasie od wysłania zgłoszenia sprawdzenia (średni czas sprawdzenia rozprawy doktorskiej w systemie antyplagiatowym nie przekracza siedmiu dni, a czas maksymalny – czternastu dni).

Raport z systemu antyplagiatowego jest udostępniony osobie ubiegającej się o stopień doktora (raport szczegółowy będzie dostępny tylko wtedy, gdy Promotor go wygeneruje) (Rysunek 27):

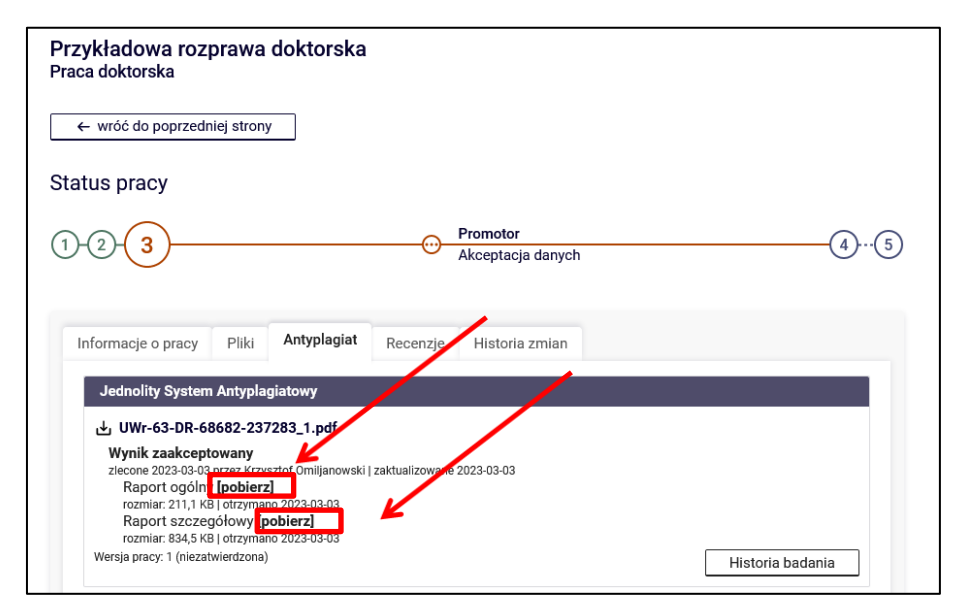

Rysunek 27

Wyniki weryfikacji z **Jednolitego Systemu Antyplagiatowego** dostępne są w postaci pliku raportu pdf. Osoba ubiegająca się o stopień doktora do własnych celów może się z raportem zapoznać i zapisać go na dysku twardym swojego komputera.

14.06.2023 USOS 6.8.1

Osoba ubiegająca się o stopień doktora ma możliwość podglądu zatwierdzonego oświadczenia promotorów (Rysunek 28 i 29):

| Przykładowa rozprawa doktorska<br>Praca doktorska                                                                                                    | 1                              |                                        |
|----------------------------------------------------------------------------------------------------|--------------------------------|----------------------------------------|
| ← wróć do poprzedniej strony                                                                                                    |                                |                                        |
| Status pracy                                                                                                    |                                |                                        |
| 1-2-3                                                                                                    | Promotor     Akceptacja danych | 4.5                                    |
| Informacje o pracy Pliki Antyplagiat                                                                                                    | Recenzje Historia zmian        |                                        |
| Jednolity System Antyplagiatowy                                                                                                    |                                |                                        |
| UWr-63-DR-68682-237283_1.pdf Wynik zaakceptowany zlecone 2023-03-03 przez Raport ogólny [pobierz] rozmiar: 211,1 KB   otrzymano 2023-03-03 Raport szczegółowy [pobierz] rozmiar 834,5 KB   otrzymano 2023-03-03 Wersja pracy: 1 (niezatwierdzona) | zaktualizowane 2023-03-03      | Historia badania                       |
| Oświadczenie promotora:                                                                                                    |                                | ZATWIERDZZ WE pokaż                    |
| Oświadczenie promotora:                                                                                                    | (promotor pomocniczy)          | ZATWIERDZSNE<br>2023-03-03 15:01 pokaż |

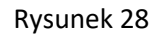

| Oświadczenie                                                                                                    | × |
|----------------------------------------------------------------------------------------------------|---|
| Jako promotor rozprawy doktorskiej, po zapoznaniu się z wynikiem szczegółowych porównań<br>wykazanych w raporcie z badania antyplagiatowego stwierdzam, że praca nie wskazuje istotnych<br>podobieństw wykrytych w ramach weryfikacji przez Jednolity System Antyplagiatowy i wnioskuję<br>o dopuszczenie pracy do obrony.                                 |   |
| Oświadczam, że przedstawiona rozprawa doktorska spełnia wymogi określone w art. 187 ustawy<br>z dnia 20 lipca 2018 r. – Prawo o szkolnictwie wyższym i nauce (tekst jedn. Dz. U. z 2022 r. poz.<br>574 z późn. zm.) i może być przedmiotem dalszego postępowania w sprawie nadania stopnia<br>doktora. Przedłożoną rozprawę doktorską opiniuję pozytywnie. | ŗ |

#### 6. Generowanie numerów kontrolnych stron rozprawy doktorskiej.

W celu pobrania pracy wraz z numerami kontrolnymi należy skorzystać z przycisku **Wersja do druku** (Rysunek 30). Otrzymamy wtedy plik z pracą, która zawiera numery kontrolne stron. Plik będzie możliwy do pobrania, gdy procedura sprawdzania rozpraw doktorskich osiągnie w APD krok 4. lub 5.

| ← wróć do poprzedniej strony                                 |                                            |                                                |                        |
|--------------------------------------------------------------|--------------------------------------------|------------------------------------------------|------------------------|
| Status pracy                                                 |                                            |                                                |                        |
| 1-2-34                                                       |                                            | Promotor i recenzenci     Wystawianie recenzji | (!                     |
| Informacje o pracy                                           | Antyplagiat Recenzje                       | Historia zmian                                 |                        |
| Wersja do druku (brak op oryginalny plik: UWr-63-DR-68682-23 | isu)<br>37283_1.pdf   rodzaj: Praca   rozr | niar: 4,1 MB   język: włoski [IT]   dodany 2   | 2023-03-03 09:01 przez |
| .↓. UWr-63-DR-68682-2372                                     | <b>83 zin</b> I (brak opisu)               |                                                |                        |
| rodzaj: Inny   rozmiar: 2,4 MB   język<br>Wersja pracy: 1    | : włoski [IT]   dodany 2023-03-03          | 09:03 przez                                    | Zobacz pliki →         |

Rysunek 30

14.06.2023 USOS 6.8.1

#### 7. Recenzje

Po zaakceptowaniu rozprawy przez promotora i umożliwieniu recenzentom załączenia recenzji do systemu załączane i zatwierdzane są recenzje. Załączone i zatwierdzone recenzje można otworzyć, klikając ikonkę recenzji obok nazwiska recenzenta. Recenzja jest dostępna, kiedy ikonka ma kolor zielony (Rysunek 31 i 32):

| ← wróć do poprzed  | niej strony         |                                               |   |
|--------------------|---------------------|-----------------------------------------------|---|
| tatus pracy        |                     |                                               |   |
| 1-2-3-4            | )                   | Promotor i recenzenci<br>Wystawianie recenzji | ( |
| Ŭ                  |                     |                                               |   |
| Informacje o pracy | Pliki Antyplagiat I | Recenzje Historia zmian                       |   |
|                    | 0                   | autor                                         |   |
|                    |                     | 15                                            |   |

Rysunek 31

| ← wróć do pracy                                                     | /                                                                                                    |                               |
|---------------------------------------------------------------------|----------------------------------------------------------------------------------------------------|-------------------------------|
| Dane recenzji                                                       |                                                                                                    |                               |
| Tytuł pracy:                                                        | Przykładowa rozprawa doktorska                                                                                                    |                               |
| Autor pracy:                                                        |                                                                                                    |                               |
| Słowa kluczowe:                                                     | Tu wpisz słowa kluczowe rozprawy doktorskiej w języku<br>włoskim                                                                                                    |                               |
| Recenzent:                                                          |                                                                                                    |                               |
| Wersja pracy:                                                       | 1                                                                                                    |                               |
| Data wystawienia:                                                   | 6 marca 2023                                                                                                    |                               |
| Pliki związane z re<br>Wersja do druku<br>oryginalny plik: UWr-63-D | cenzowaną wersją pracy<br>I   (brak opisu)<br>Re6682:237283_1.pdf   rodzaj: Praca   rozmiar: 4,1 MB   język: włoski [IT]   dr<br>is82-237283.zip   (brak opisu)<br>MB   język: włoski [IT]   dodamy 2023-03-03_05 org. | Jodany 2023-03-03 09:01 przez |
| UWr-63-DR-686                                                       |                                                                                                    | -                             |

Rysunek 32

Po zatwierdzeniu recenzji przez wszystkich recenzentów status rozprawy doktorskiej automatycznie zmienia sią

na: "Praca gotowa do obrony" (Rysunek 33):

| ← wróć do poprz  | zedniej strony |          |       |                 |        |  |
|------------------|----------------|----------|-------|-----------------|--------|--|
| itus pracy       |                |          |       |                 |        |  |
| -2-3-4           | 5              |          |       | Praca gotowa do | obrony |  |
|                  |                |          |       | 3               | ,      |  |
| Informacje o pra | cy Antyplagiat | Recenzje |       |                 |        |  |
|                  | 0              |          | autor |                 |        |  |
| recenzent        |                |          | ∎     |                 |        |  |
| recenzent        |                |          | ٥     |                 |        |  |

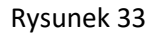

14.06.2023

**USOS 6.8.1**